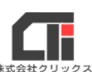

## 共有設定のよくあるお問合せ

## ■子機の「ネットワーク」上に親機の名前が表示されない場合、 手動で親機の接続を行う方法。

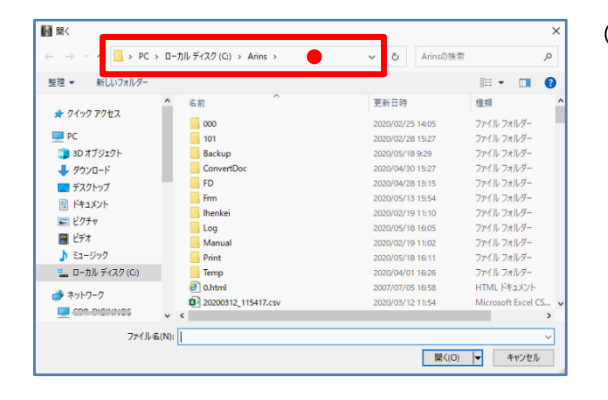

(1) 左図のネットワーク指定場所をクリックします。

| 🛧 📃 CVAria       | 5                   | <ul> <li>る Arinsの様</li> </ul> | <u>م</u>                 |  |
|------------------|---------------------|-------------------------------|--------------------------|--|
| 要理 ▼ 新しいフォルダー    |                     |                               | ·····                    |  |
|                  | ▲ 名前 <sup>↑</sup>   | 更新日時                          | 種類                       |  |
| 🖈 クイック アクセス      | <b>6</b> 000        | 2020/02/25 14:05              | ファイル・フォルダー               |  |
| PC               | 101                 | 2020/02/28 15:27              | ファイル フォルダー               |  |
| 💼 3D オブジェクト      | Backup              | 2020/05/18 9:29               | ファイル フォルダー<br>ファイル フォルダー |  |
| ▲ ダウンロード         | ConvertDoc          | 2020/04/30 15:27              |                          |  |
| デスクトップ           | FD                  | 2020/04/28 13:15              | ファイル フォルダー               |  |
| Eterstyle        | Frm                 | 2020/05/13 15:54              | ファイル フォルダー               |  |
|                  |                     | 2020/02/19 11:10              | ファイル フォルダー               |  |
| N E9ナヤ           | Log                 | 2020/05/18 16:05              | ファイル フォルダー               |  |
| 📰 ビデオ            |                     | 2020/02/19 11:02              | ファイル フォルダー               |  |
| 🎝 ミュージック         | Print               | 2020/05/18 16:11              | ファイル フォルダー               |  |
| 느 ローカル ディスク (C:) | Temp                | 2020/04/01 16:25              | ファイル フォルダー               |  |
| A 4-10-0         | O.html              | 2007/07/05 16:58              | HTML ドキュメント              |  |
| · *7F7=7         | 20200312_115417.csv | 2020/03/12 11:54              | Microsoft Excel CS       |  |
| Cha Dicknos      | ν c                 |                               | >                        |  |
| ファイル             | S(N):               |                               |                          |  |

(2)表示が青く反転したら、キーボードの
 [Delete] キーをクリックし、
 表示されている情報をすべて削除して、空欄にします。

| 度度 ▼ 新しいフォルダー<br>★ クイックアクセス                                                                                                    | 更新日時             | III • 🔟 😮          |
|----------------------------------------------------------------------------------------------------|------------------|--------------------|
| ★ クイック アクセス へ 名前 へ                                                                                                    | 更新日時             |                    |
| ★ 01×0 P0セス                                                                                                    |                  | <b>建</b> 頭         |
|                                                                                                    | 2020/02/25 14:05 | ファイル フォルダー         |
| PC 101                                                                                                    | 2020/02/28 15:27 | ファイル フォルダー         |
| 3Dオブジェクト Backup                                                                                                    | 2020/05/18 9:29  | ファイル フォルダー         |
| ↓ ダウンロード ConvertDoc                                                                                                    | 2020/04/30 15:27 | ファイル フォルダー         |
| ■ デスクトップ                                                                                                    | 2020/04/28 13:15 | ファイル フォルダー         |
| B K≇nxtyb                                                                                                    | 2020/05/13 15:54 | ファイル フォルダー         |
| Inenkei                                                                                                    | 2020/02/19 11:10 | ファイル フォルダー         |
| Log                                                                                                    | 2020/05/18 16:05 | ファイル フォルダー         |
| Manual                                                                                                    | 2020/02/19 11:02 | ファイル フォルダー         |
| ♪ ミュージック                                                                                                    | 2020/05/18 16:11 | ファイル フォルダー         |
| L ローカルディスク (Ci) Temp                                                                                                    | 2020/04/01 16:25 | ファイル フォルダー         |
| and the first state of the first state of the first | 2007/07/05 16:58 | HTML ドキュメント        |
| 20200312_115417.csv                                                                                                    | 2020/03/12 11:54 | Microsoft Excel CS |

(3)半角の『¥(円マーク)』を2個入力し、親機の パソコン名を入力し、キーボードの[Enter]キ ーをクリックします。

※左図では、例として『¥¥親機パソコン名』と入力。

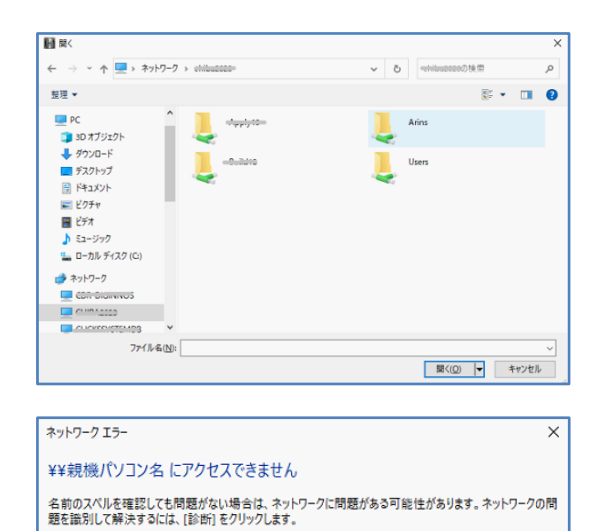

診断(D) キャンセル

○ 詳細を参照してください

(4) 親機とネットワークが繋がっている場合 共有フォルダが表示されます。

親機とネットワークが繋がっていなかった場合
 『¥¥●●● にアクセスできません』等の
 メッセージが表示されます。

## ※左図では、例として『¥¥親機パソコン名』と表示されています。

上記の方法で、親機に接続できなかった場合は、 社内ネットワーク自体が繋がっていません。

別途<u>【『共有の詳細設定』の設定方法】</u>を 参照してネットワークが接続されるように設定を 行ってください。 設定ができない、もしくは改善されない場合は、

社内ネットワークの責任者や担当者にご相談くだ さい。または、パソコン環境を構築する業者等に ご相談ください。

## ■親機のパソコン名の確認方法。

| 💻   🛃 📗 🖛   PC                                                                                                    | -                                                                                                    |                 | ×        |
|----------------------------------------------------------------------------------------------------|----------------------------------------------------------------------------------------------------|-----------------|----------|
| ファイル コンピューター                                                                                                    | 表示                                                                                                    |                 | ~ 📀      |
|                                                                                                    | C - V で PCの検索                                                                                                    |                 |          |
| <ul> <li>&gt; # 9499 79セス</li> <li>■ PC</li> <li>■ 30オ7520ト</li> <li>● サウソロード</li> <li>● デスクトップ</li> <li>● デスクトップ</li> <li>○ ドキュメント</li> <li>&gt; ■ ビクチャ</li> <li>&gt; ■ ビオ</li> <li>&gt; ■ ビオ</li> </ul> | ▲ 高前 ▲ 種類 会計<br>✓ フオルダー (7)<br>新りたお(A) ダー<br>管理(0)<br>スペトトスニービン型のする アー<br>ネットワークトライブの割り当て(N) ダー<br>新しいウンドウで類く(E) ダー<br>クイックアウなにとン望のする アー<br>ネットワークトライブの的断(C) | <del>7</del> 17 |          |
| <ul> <li>&gt; ■ □-カルディスク(C)</li> <li>→ ホットワーク</li> <li>&gt; ■ CDR-DIGINNOS</li> <li>&gt; ■ CHIBA2020</li> </ul>                                                                                           | ネットワークの場所を追加する(L)         ,           前時(D)         ,           ご口パティ(R)         ,                                                                           |                 | 930 GB   |
| > 💻 CLICKSSYSTEMDB<br>9 個の項目                                                                                                    | v (                                                                                                    |                 | <b>)</b> |

| 🖳 97256        |                                      | - 🗆 ×                                             |
|----------------|--------------------------------------|---------------------------------------------------|
| 🗠 🔛 אפאעב א 🖳  | ール パネル ゝ システムとセキュリティ ゝ               | システム 🗸 ひ 🔎 コントロール パネルの検索                          |
| コントロール バネル ホーム | コンピューターの基本的な                         | 情報の表示 🔮 ^                                         |
| 😵 デバイス マネージャー  | Windows のエディション                      |                                                   |
| 😵 リモートの設定      | Windows 10 Pro                       |                                                   |
| 🌍 システムの保護      | © 2019 Microsoft                     | Windows10                                         |
| 🌍 システムの詳細設定    | Corporation. All rights<br>reserved. |                                                   |
|                | システム                                 |                                                   |
|                | 製造元:                                 | @sycom                                            |
|                | モデル:                                 | Radiant                                           |
|                | プロセッサ:                               | Intel(R) Core(TM) i5-9400F CPU @ 2.90GHz 2.90 GHz |
|                | 実続メモリ(RAM):                          | 16.0 GB                                           |
|                | システムの種類:                             | 64 ビット オペレーティング システム、x64 ベース プロセッサ                |
|                | ペンとタッチ:                              | このディスプレイでは、ペン入力とタッチ入力は利用できません                     |
|                | @sycom サポート                          |                                                   |
|                | 電話番号:                                | 048-994-6080                                      |
|                | サポート時間:                              | 平日 午前10時~12時 午後1時~5時                              |
|                | Web サイト:                             | オンライン サポート                                        |
|                | コンピューター名、ドメインおよびワ                    | ークグループの設定                                         |
|                | コンビューター名:<br>フル コンビューター名:            | 親機パソコン名<br>(学説定の変更)                               |
|                | コンピューターの説明:                          |                                                   |
| 関連項目           | ワークグループ:                             | システム開発部                                           |
| ゼキュリティとメンテナンス  | Windowsライセンス認証                       | v                                                 |

(1)エクスプローラーを起動し、[PC]の上で右クリックし、[プロパティ]をクリックします。

※エクスプローラーはフォルダアイコンをクリックする か、スタートボタンを右クリックして「エクスプローラ ー』を選択して開くことができます。

(2) 『コンピューター名』の右に表示されている名称 が親機のパソコン名です。

※左図では、例として『親機パソコン名』と表示され ています。

共有設定のよくあるお問合せ "

■Arins フォルダ内に「Arins.mdb」が見つからない。 「Arins.mdb」は見つからないが、「Arins」という部品が沢山ある。 「. (ドット)」以降の拡張子を表示する方法。(WindowsOS10の場合)

| 📙 i 🛃 📒 🔻 i Arins                                        |                       |                  | - 🗆 ×            |  |
|----------------------------------------------------------|-----------------------|------------------|------------------|--|
| ファイル ホーム 共有 🧾                                            | 表示                    |                  | ~ 📀              |  |
| ← → × ↑ 📙 > PC > ローカル ディスク (C:) > Arins > v ひ / Arinsの検索 |                       |                  |                  |  |
| ^                                                        | 名前                    | 更新日時             | 程班 +*            |  |
| 🖈 クイック アクセス                                              | APWork2               | 2020/04/01 15:13 | アプリケーション         |  |
| PC                                                       | 📓 Arins               | 2020/05/12 14:55 | アプリケーション         |  |
|                                                          | Arins.exe.Manifest    | 2007/09/04 17:28 | MANIFEST ファイル    |  |
| - dovn=6                                                 | Arins 🔁               | 2005/09/27 9:26  | ICO ファイル         |  |
|                                                          | di <sup>a</sup> arins | 2020/05/20 11:30 | Microsoft Access |  |
| テスクトップ  応  arins                                         |                       | 2020/05/20 13:15 | Microsoft Access |  |
| F#1X2F                                                   | Arins0                | 2020/05/13 15:58 | Microsoft Access |  |
| 📰 ピクチャ                                                   | Arins0                | 2020/03/12 9:20  | 圧縮 (zip 形式) フォ   |  |
| 🔢 ビデオ                                                    | ArinsAfterConv        | 2014/03/18 18:00 | アプリケーション         |  |
| 🎝 ミュージック                                                 | Sa ArinsBack          | 2008/03/25 18:28 | アプリケーション         |  |
| ローカル ディスク (C:)                                           | ArinsCalc.dll         | 2005/05/30 11:45 | アブリケーション拡張       |  |
|                                                          | ArinsCompact          | 2008/05/16 13:26 | アブリケーション         |  |
| 💣 ネットワーク                                                 | ArinsConv             | 2020/04/15 10:04 | アプリケーション         |  |
|                                                          | ArineConv             | 2020/04/15 10:05 | Mirmonft Arress  |  |
| 148 個の項目   状況: 24 共有                                     |                       |                  | E: =             |  |

(1) エクスプロラーを起動し、[表示]をクリックします。

※エクスプローラーはフォルダアイコンをクリック するか、スタートボタンを右クリックして 「エクスプローラー』を選択して開くことができ ます。

| 📙   🕑 📙 🛛   Arins                                                                                                    |                                                                                                    |                                                                                                    | -                                                                          |                                                                         | ×   |
|----------------------------------------------------------------------------------------------------|----------------------------------------------------------------------------------------------------|----------------------------------------------------------------------------------------------------|----------------------------------------------------------------------------|-------------------------------------------------------------------------|-----|
| ファイル ホーム 共有                                                                                                    | 有 表示                                                                                                    |                                                                                                    |                                                                            |                                                                         | • 1 |
| ・ ・ ・ ・ ・ ・ ・ ・ ・ ・ ・ ・ ・ ・ ・ ・ ・ ・ ・                                                                                                    | 大アイコン E 大アイコン<br>アイコン ※ 小アイコン<br>覧 EI 詳細 マ 並べ替え …                                                                                                    | <ul> <li>項目チェックボックス</li> <li>✓ ファイル名拡張子<br/>選択         図 印しファイル 表     </li> </ul>                                                                                              | した項目を                                                                      | 】<br>オプション                                                              |     |
| ペイン                                                                                                    | レイアウト 現在のビュー                                                                                                    | 表示/非表示                                                                                                    |                                                                            |                                                                         |     |
| <ul> <li>■ PC</li> <li>③ 3D オブジェクト</li> <li>● ダウンロード</li> <li>■ デスクトップ</li> <li>※ ドキュメント</li> <li>■ ビグチャ</li> <li>■ ビデオ</li> <li>▶ ミュージック</li> </ul> | <ul> <li>Arins.exe. Manifest</li> <li>Arins.exe. Manifest</li> <li>Arins.exe. Manifest</li> <li>Arins.co.</li> <li>Arins.co.</li> <li>Arins.Arib</li> <li>Arins.Comp</li> <li>Arins.Comp</li> <li>Arins.Comp</li> <li>Arins.Comp</li> <li>Arins.Arine.Comvexee</li> </ul> | 2020/05/12 14:55<br>2007/09/04 17:28<br>2005/09/27 9:26<br>2020/05/20 11:30<br>2020/05/20 13:15<br>2020/05/13 15:58<br>2020/03/13 15:58<br>2020/03/12 9:20<br>2014/03/18 16:00 | アブリケー5<br>MANIFES<br>ICO ファイ,<br>Microsof<br>Microsof<br>圧縮 (zip<br>アブリケー5 | ソヨン<br>T ファイル<br>ル<br>t Access<br>t Access<br>t Access<br>形式) フォ<br>ソヨン |     |
| 」 ローカル ディスク (C:)                                                                                                    | ArinsBack.exe                                                                                                    | 2008/03/25 18:28<br>2005/05/30 11:45                                                                                                    | アプリケーシアプリケーシ                                                               | /ヨン<br>/ヨン拡張                                                            |     |
| ネットワーク<br>CON DICININGS<br>CON DICININGS                                                                                                    | ArinsCompact.exe                                                                                                    | 2008/05/16 13:26<br>2020/04/15 10:04                                                                                                    | アプリケーシアプリケーシ                                                               | /ョン<br>/ョン                                                              | ~   |

(2)「ファイル名拡張子」にチェックを入れます。

※OS やバージョンによって機能の配置が異なり ます。資料の説明に該当しない場合や、操作方法が 不明な場合は、インターネット等でお調べいただく か、パソコンのサポートセンター等にご確認くださ い。